## **Updating VETtrak**

## **Important Information**

- Please note that you may be required to perform a database upgrade. You should ensure that you have a valid backup of your database before proceeding!
- If you are upgrading from version 4.3.x.x, you will require a new version 4.4 registration key. The database upgrade can contact VETtrak servers to obtain your new registration key automatically.
- If the computer you are upgrading VETtrak on will not have access to the internet, or you think it may have difficulty contacting VETtrak servers, please contact OzSoft to obtain your version 4.4 registration key via email *before* upgrading.

If you are new to the version 4.4.x.x upgrade process, please follow these steps:

- 1. Before we take the next step, it is essential that you make sure no-one else in your organisation is using VETtrak at this time and that you have a recent backup copy of your database (VETtrak.gdb for Firebird users. If you use Microsoft SQL Server, please contact your systems administrator).
- Download the update from the link on the Downloads web page <u>https://clients.vettrak.com.au/support-centre/downloads</u>.
- 3. If you have any customised extensions, they can also be downloaded from the links on that page (they are listed on the page as "VETtrak Customisations" and will need to be installed at the same time as the VETtrak update).
- 4. Close VETtrak if it's running (on all computers that have it installed).
- 5. If you have purchased and installed any additional web-based add-on products, such as the Web Connector (API), Student Portal or Trainer Portal, stop the application pools in Internet Information Services. After the VETtrak upgrade is complete, you will need to install any updates to these additional products, and restart the application pools.
- 6. Double-click on each of the files you have downloaded to run each of the file installers.

| VETtrak    | Update File Installer                                                        |
|------------|------------------------------------------------------------------------------|
| Step 1. (  | Theck the VETtrak folder is correct                                          |
| Destinatio | on folder                                                                    |
| C:\VETtra  | ak Browse                                                                    |
| Step 2. E  | Extract files into the selected folder Extract files into destination folder |
|            |                                                                              |

Repeat the following steps for each file installer you downloaded:

- a) The destination folder defaults to "C:\VETtrak". If this is not where your VETtrak is installed, click the *Browse* button to browse for and select the folder where VETtrak is installed. If your VETtrak is not installed to the default location (for example, if it is on a server), you may need to change the destination folder. Contact us on (03) 6333 0166 if you need any assistance.
- b) Click the *Extract files into destination folder* button, wait for it to complete, then click the *OK* button. This will automatically close the file installer.

| V        | VETtrak Update File Installer                  |    |
|----------|------------------------------------------------|----|
|          | Step 1. Check the VETtrak folder is correct    |    |
|          | Destination folder                             |    |
|          | C:\VETtrak Browse                              |    |
|          | Step 2. Extract files into the selected folder |    |
|          | Extract files into destination folder          |    |
|          |                                                |    |
|          | Show files                                     |    |
| Informat | ion                                            | 23 |
| Î        | 144 files extracted OK!                        |    |
|          |                                                |    |

- 7. Start VETtrak.
- 8. You may be prompted to upgrade your database structure.

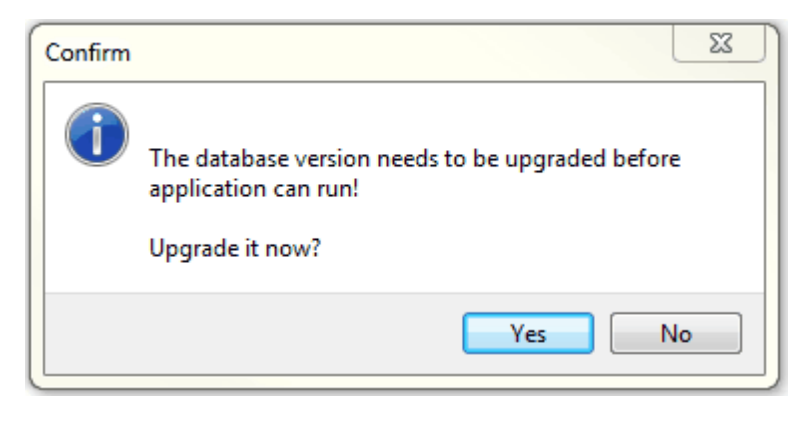

## If this occurs:

2

3

a) Click Yes to run the database update utility.

| Redistration name (from d                                                                   |                                                                               | This used                                                                                        |                                                                                               |
|---------------------------------------------------------------------------------------------|-------------------------------------------------------------------------------|--------------------------------------------------------------------------------------------------|-----------------------------------------------------------------------------------------------|
| VT Online Demo                                                                              |                                                                               | key and<br>entered.<br>automati                                                                  | VETtrak will not start until it is<br>Press the Get button to<br>cally obtain the new key for |
| Get Registration K                                                                          | ey online                                                                     | your org                                                                                         | anisation.<br>ady have my registration key                                                    |
| Step 2. Database conne                                                                      | ctions                                                                        |                                                                                                  |                                                                                               |
| Ensure that there are no<br>users, including APIs,<br>connected to the VETtrak<br>database. | Database informa<br>Platform Fire<br>Server C:\\<br>Database<br>Ini file C:\\ | tion<br>bird 2.5.2<br>/ETtrak\DB\NewDemoVE<br>/ETtrak\VETtrak.ini                                | Ttrak.gdb                                                                                     |
| I confirm that the data                                                                     | base is not in use                                                            |                                                                                                  |                                                                                               |
| taken a backup or copy of<br>Please note that there may<br>fails and a valid backup/co      | the database in the<br>y be a charge to you<br>py of the original da          | event that something fa<br>ur organisation to repair<br>tabase cannot be sent to<br>Iv backed up | ails during the update process<br>your database if the upgrade<br>p support for updating,     |
| I confirm that the data                                                                     | base has been sale                                                            | .,                                                                                               |                                                                                               |
| I confirm that the data                                                                     | e                                                                             | ·,                                                                                               |                                                                                               |
| I confirm that the data                                                                     | e<br>4.3.11.0                                                                 | Target version                                                                                   | 4.4.0.0                                                                                       |
| I confirm that the data                                                                     | e<br>4.3.11.0<br>Update d                                                     | Target version<br>atabase now!                                                                   | 4.4.0.0                                                                                       |

b) If you are upgrading from version 4.3.11.x to 4.4.0.0, Step 1 will be Registration Information. Click the Get Registration Key online button to get your new version 4.4 registration key via email. If this fails, please contact VETtrak Support to obtain your version 4.4 registration key via email. Alternatively, if you

©2016 VETtrak

have your registration key in an email from VETtrak Support, select and copy it from the email, tick the *I already have my registration key* tickbox, then in the Registration Key Wizard that pops up, click the *Paste* button to enter the registration key, followed by the *Next* and *Finish* buttons.

| 🏫 Registration Key Wizard                                                                                                    | 23       |
|----------------------------------------------------------------------------------------------------|----------|
| Enter registration key                                                                                                    |          |
| Enter your company name and paste the registration key in the fields below. Hint: cut and paste the key from your registration email. Press Next to continue. | <u>}</u> |
| Enter a valid registration key into the registration key field                                                                                                |          |
| Company name                                                                                                    |          |
| Demo Company                                                                                                    |          |
| Registration key                                                                                                    | Paste    |
|                                                                                                    | *        |
|                                                                                                    |          |
|                                                                                                    |          |
|                                                                                                    |          |
|                                                                                                    |          |
|                                                                                                    |          |
|                                                                                                    |          |
|                                                                                                    | -        |
| Cancel Back Next                                                                                                    |          |

c) Read the next section and tick the *I confirm that the database is not in use* tickbox to confirm that nobody is currently using the database.

| Database update utility                                                                                             |                                                                                 |                                                                                                    |                                                                       |                                                                                                    |                                                                                          |
|----------------------------------------------------------------------------------------------------|---------------------------------------------------------------------------------|----------------------------------------------------------------------------------------------------|-----------------------------------------------------------------------|----------------------------------------------------------------------------------------------------|------------------------------------------------------------------------------------------|
| Database update messag<br>Proceed through the varie<br>this wizard a few times if                                   | <b>es:</b><br>ous steps in t<br>your databas                                    | the wizard to upda<br>se is a long way be                                                                    | te your data<br>hind.                                                 | base. You may                                                                                                   | have to re-start                                                                         |
| Step 1. Registration Inf                                                                                            | ormation                                                                        |                                                                                                    |                                                                       |                                                                                                    |                                                                                          |
| Registration name (from d<br>Demo Company<br>Key down-loaded su                                                     | atabase)<br>ccessfully!                                                         |                                                                                                    | This upo<br>key and<br>entered<br>automat<br>your org                 | late requires a r<br>VETtrak will not<br>. Press the Get<br>tically obtain the<br>ganisation.<br>eady have my r | new registration<br>t start until it is<br>button to<br>a new key for<br>egistration key |
| Step 2. Database conne                                                                                              | ctions                                                                          | -                                                                                                    |                                                                       |                                                                                                    |                                                                                          |
| Ensure that there are<br>no users, including<br>APIs, connected to the<br>VETtrak database.                         | Database i<br>Driver<br>Server<br>Database<br>Ini file                          | Firebird<br>C:\VETtrak\Data\<br>C:\VETtrak\VETtr                                                             | \VETtrak.gdb<br>ak.ini                                                | )                                                                                                    |                                                                                          |
| 🔽 I confirm that the data                                                                                           | base is not ir                                                                  | n use                                                                                                    |                                                                       |                                                                                                    |                                                                                          |
| As updates modify both th<br>taken a backup or copy of<br>Please note that there may<br>fails and a valid backup/co | e structure a<br>the databas<br>y be a charge<br>by of the orig<br>base has bee | and content of you<br>e in the event that<br>e to your organisat<br>ginal database can<br>en safely backed u | r database y<br>t something f<br>tion to repair<br>not be sent f<br>p | rou MUST ensur<br>fails during the u<br>your database<br>to OzSoft for up                                       | e that you have<br>update process,<br>if the upgrade<br>idating,                         |
| – Step 4. Database updat                                                                                            | e                                                                               |                                                                                                    |                                                                       |                                                                                                    |                                                                                          |
| Current version                                                                                                    | 4.3.11.0<br>Up                                                                  | Taro<br>odate database nov                                                                                   | get version<br>w!                                                     | 4.4.0.0                                                                                                    |                                                                                          |
| Update progress                                                                                                    |                                                                                 |                                                                                                    |                                                                       |                                                                                                    |                                                                                          |
|                                                                                                    |                                                                                 |                                                                                                    |                                                                       | <u>B</u> ack                                                                                                    | Close                                                                                    |

6

| Registration name (from d                                                                                                    | ormation                                                                                                 |                                                                                                    |                                                                                        |                                                                                                    |
|----------------------------------------------------------------------------------------------------|----------------------------------------------------------------------------------------------------|----------------------------------------------------------------------------------------------------|----------------------------------------------------------------------------------------|----------------------------------------------------------------------------------------------------|
|                                                                                                    | latabase)                                                                                                |                                                                                                    | This upda                                                                              | te requires a new registratio                                                                                                    |
| VT Online Demo                                                                                                    |                                                                                                    |                                                                                                    | key and V                                                                              | ETtrak will not start until it is                                                                                                 |
|                                                                                                    |                                                                                                    |                                                                                                    | automatic                                                                              | ally obtain the new key for                                                                                                    |
| Get Registration K                                                                                                    | ey online                                                                                                |                                                                                                    | your orga                                                                              | inisation.                                                                                                    |
|                                                                                                    |                                                                                                    |                                                                                                    | √ I alrea                                                                              | ady have my registration key                                                                                                    |
| Step 2. Database conne                                                                                                    | ections                                                                                                  |                                                                                                    |                                                                                        |                                                                                                    |
| Ensure that there are no                                                                                                    | Database ir                                                                                              | nformation                                                                                                    |                                                                                        |                                                                                                    |
| users, including APIs,                                                                                                    | Server                                                                                                   | C:\VETtrak\DB\                                                                                                    | NewDemoVET                                                                             | trak.gdb                                                                                                    |
| database.                                                                                                    | Database<br>Ini file                                                                                     | C•\VETtrak\VET                                                                                                    | trak ini                                                                               |                                                                                                    |
|                                                                                                    |                                                                                                    | C. WEI GUK WEI                                                                                                    |                                                                                        |                                                                                                    |
| I confirm that the data                                                                                                    | abase is not in                                                                                          | use                                                                                                    |                                                                                        |                                                                                                    |
| As updates modify both the taken a backup or copy of                                                                                                    | ne structure a<br>f the database                                                                         | nd content of your<br>in the event that                                                                                                | database yo<br>something fa                                                            | u MUST ensure that you hav<br>ils during the update proces                                                                        |
| As updates modify both the taken a backup or copy of Please note that there may fails and a valid backup/co                                                                                   | ne structure a<br>the database<br>y be a charge<br>py of the orig                                        | nd content of your<br>in the event that<br>to your organisat<br>inal database canr                                                     | database yo<br>something fa<br>on to repair y<br>not be sent to                        | u MUST ensure that you hav<br>ils during the update process<br>your database if the upgrade<br>support for updating.              |
| As updates modify both the<br>taken a backup or copy of<br>Please note that there ma<br>fails and a valid backup/co<br>I confirm that the data                                                | ne structure a<br>the database<br>y be a charge<br>py of the orig<br>abase has bee                       | nd content of your<br>in the event that<br>to your organisati<br>inal database canr<br>n safely backed up                              | database yo<br>something fa<br>on to repair y<br>not be sent to                        | u MUST ensure that you hav<br>ils during the update process<br>your database if the upgrade<br>support for updating.              |
| As updates modify both the taken a backup or copy of Please note that there man fails and a valid backup/composition I confirm that the data Step 4. Database update                          | ne structure a<br>f the database<br>y be a charge<br>py of the orig<br>abase has bee                     | nd content of your<br>in the event that<br>to your organisati<br>inal database canr<br>n safely backed up                              | r database yo<br>something fa<br>on to repair y<br>not be sent to                      | u MUST ensure that you hav<br>ils during the update process<br>your database if the upgrade<br>support for updating,              |
| As updates modify both the taken a backup or copy of Please note that there man fails and a valid backup/composition I confirm that the data Step 4. Database update Current version          | the structure and<br>the database<br>y be a charge<br>py of the orig<br>abase has bee<br>the<br>4.3.11.0 | nd content of your<br>in the event that<br>to your organisati<br>inal database canr<br>n safely backed up<br>Targ                      | r database yo<br>something fa<br>on to repair y<br>not be sent to<br>o                 | u MUST ensure that you hav<br>ils during the update process<br>your database if the upgrade<br>support for updating.<br>4.4.0.0   |
| As updates modify both the<br>taken a backup or copy of<br>Please note that there may<br>fails and a valid backup/co<br>I confirm that the data<br>Step 4. Database updat<br>Current version  | the structure and<br>the database<br>y be a charge<br>py of the orig<br>abase has bee<br>the<br>4.3.11.0 | nd content of your<br>in the event that<br>to your organisati<br>inal database canr<br>n safely backed up<br>Targ                      | et version                                                                             | u MUST ensure that you hav<br>ils during the update process<br>your database if the upgrade<br>o support for updating.<br>4.4.0.0 |
| As updates modify both the<br>taken a backup or copy of<br>Please note that there man<br>fails and a valid backup/co<br>I confirm that the data<br>Step 4. Database update<br>Current version | he structure and<br>f the database<br>y be a charge<br>py of the orig<br>abase has bee<br>te<br>4.3.11.0 | nd content of your<br>in the event that<br>to your organisati<br>inal database canr<br>m safely backed up<br>Targ<br>date database nov | vi database yo<br>something fa<br>not to repair y<br>not be sent to<br>o<br>et version | u MUST ensure that you hav<br>ils during the update process<br>your database if the upgrade<br>support for updating.<br>4.4.0.0   |
| As updates modify both the<br>taken a backup or copy of<br>Please note that there may<br>fails and a valid backup/co<br>I confirm that the data<br>Step 4. Database updat<br>Current version  | the structure and<br>the database<br>y be a charge<br>py of the orig<br>abase has bee<br>4.3.11.0        | nd content of your<br>in the event that<br>to your organisat<br>inal database can<br>n safely backed up<br>Targ<br>date database nov   | et version                                                                             | u MUST ensure that you hav<br>ils during the update process<br>your database if the upgrade<br>o support for updating.<br>4.4.0.0 |
| As updates modify both the<br>taken a backup or copy of<br>Please note that there man<br>fails and a valid backup/co<br>I confirm that the data<br>Step 4. Database update<br>Current version | he structure and<br>f the database<br>y be a charge<br>py of the orig<br>abase has bee<br>te<br>4.3.11.0 | nd content of your<br>in the event that<br>to your organisati<br>inal database canr<br>m safely backed up<br>Targ<br>date database nov | et version                                                                             | u MUST ensure that you hav<br>ils during the update process<br>your database if the upgrade<br>support for updating.<br>4.4.0.0   |

©2016 VETtrak

d) Read the next section and tick the *I confirm that the database has been safely backed* up tickbox to confirm that you have made a backup of your database.

| Step 1. Registration Inf                                                                                                    | ormation                                                                                                    |                                                                                                    |                                                                                                    |  |
|----------------------------------------------------------------------------------------------------|----------------------------------------------------------------------------------------------------|----------------------------------------------------------------------------------------------------|----------------------------------------------------------------------------------------------------|--|
| Registration name (from d                                                                                                    | latabase)                                                                                                    | Т                                                                                                    | his update requires a new registratio                                                                                                    |  |
| VT Online Demo                                                                                                    |                                                                                                    |                                                                                                    | ey and VETtrak will not start until it is<br>intered. Press the Get button to<br>iutomatically obtain the new key for<br>your organisation.                                                                                                    |  |
| Get Registration K                                                                                                    | ey online                                                                                                    |                                                                                                    | ✓ I already have my registration key                                                                                                    |  |
| Step 2. Database conne                                                                                                    | ections                                                                                                    |                                                                                                    |                                                                                                    |  |
|                                                                                                    | Database in                                                                                                    | formation                                                                                                    |                                                                                                    |  |
| Ensure that there are no<br>users, including APIs,<br>connected to the VETtrak                                                                                                    | Platform<br>Server<br>Database                                                                                                    | Firebird 2.5.2<br>C:\VETtrak\DB\NewD                                                                                                    | DemoVETtrak.gdb                                                                                                    |  |
| connected to the VETtrak database.                                                                                                    | Tei fle                                                                                                    | C:\VETtrak\VETtrak.ini                                                                                                    |                                                                                                    |  |
|                                                                                                    | TUI IIE                                                                                                    | C: (VETUAK)VETUAKI                                                                                                    | ni                                                                                                    |  |
| ✓ I confirm that the data<br><b>Step 3. Database backu</b><br>As updates modify both the<br>taken a backup or copy of                                                                                                    | abase is not in<br><b>ip/copy</b><br>the structure ar<br>the database                                                                                | nd content of your data                                                                                                    | abase you MUST ensure that you have the state of the state of the stat |  |
| ✓ I confirm that the data Step 3. Database backur As updates modify both the taken a backup or copy of Please note that there materials and a valid backup/co ✓ I confirm that the data                                                                                                    | abase is not in<br>ap/copy<br>the structure are<br>the database<br>y be a charge<br>py of the origination<br>abase has bee                           | use<br>nd content of your data<br>in the event that some<br>to your organisation to<br>inal database cannot be<br>n safely backed up                                     | abase you MUST ensure that you ha<br>ething fails during the update proces<br>o repair your database if the upgrade<br>e sent to support for updating.                                                                                                    |  |
| ✓ I confirm that the data Step 3. Database backur As updates modify both the taken a backup or copy of Please note that there materials and a valid backup/cor ✓ I confirm that the data Step 4. Database update                                                                                                    | abase is not in<br>ap/copy<br>the structure ar<br>f the database<br>y be a charge<br>py of the origination<br>abase has been<br>the                  | I c: wer tractive tracking<br>use<br>in the event that some<br>to your organisation to<br>inal database cannot be<br>n safely backed up                                  | abase you MUST ensure that you have the set of the update proces or repair your database if the upgrade e sent to support for updating.                                                                                                    |  |
| <ul> <li>I confirm that the data</li> <li>Step 3. Database backur</li> <li>As updates modify both the taken a backup or copy of</li> <li>Please note that there man fails and a valid backup/co</li> <li>I confirm that the data</li> <li>Step 4. Database update</li> <li>Current version</li> </ul>                          | abase is not in<br><b>ip/copy</b><br>the structure ar<br>the database<br>y be a charge<br>py of the origination<br>abase has been<br>the<br>4.3.11.0 | use<br>nd content of your data<br>in the event that some<br>to your organisation to<br>inal database cannot be<br>n safely backed up<br>Target ve                        | abase you MUST ensure that you have the set ing fails during the update proces to repair your database if the upgrade e sent to support for updating.                                                                                                    |  |
| <ul> <li>✓ I confirm that the data</li> <li>Step 3. Database backur</li> <li>As updates modify both the taken a backup or copy of</li> <li>Please note that there materials and a valid backup/co</li> <li>✓ I confirm that the data</li> <li>Step 4. Database updat</li> <li>Current version</li> </ul>                       | The nee<br>abase is not in<br>ip/copy<br>the structure ar<br>f the database<br>y be a charge<br>py of the originabase has bee<br>the<br>4.3.11.0     | c: wert tak (vert tak i<br>use<br>in the event that some<br>to your organisation to<br>inal database cannot be<br>n safely backed up<br>Target ve<br>date database now!  | abase you MUST ensure that you have the setting fails during the update proces to repair your database if the upgrade e sent to support for updating.                                                                                                    |  |
| <ul> <li>I confirm that the data</li> <li>Step 3. Database backur</li> <li>As updates modify both the taken a backup or copy of</li> <li>Please note that there man fails and a valid backup/co</li> <li>I confirm that the data</li> <li>Step 4. Database update</li> <li>Current version</li> <li>Jpdate progress</li> </ul> | abase is not in<br><b>ip/copy</b><br>the structure ar<br>the database<br>y be a charge<br>py of the originabase has been<br>the<br>4.3.11.0          | I c: wer trak wer trak i<br>use<br>in the event that some<br>to your organisation to<br>inal database cannot be<br>n safely backed up<br>Target ve<br>date database now! | abase you MUST ensure that you have the set ing fails during the update proces or repair your database if the upgrade e sent to support for updating.                                                                                                    |  |
| <ul> <li>I confirm that the data</li> <li>Step 3. Database backur</li> <li>As updates modify both the taken a backup or copy of</li> <li>Please note that there materials and a valid backup/co</li> <li>I confirm that the data</li> <li>Step 4. Database update</li> <li>Current version</li> <li>Update progress</li> </ul> | abase is not in<br><b>ip/copy</b><br>the structure ar<br>f the database<br>y be a charge<br>py of the origination<br>abase has bee<br>4.3.11.0       | I c: wert dak wert dak i<br>use<br>in the event that some<br>to your organisation to<br>inal database cannot be<br>n safely backed up<br>Target ve<br>date database now! | abase you MUST ensure that you have thing fails during the update proces to repair your database if the upgrade e sent to support for updating.                                                                                                    |  |

7

e) Click the **Update database now!** button to update the database to the next major version. This may take some time. Do **not** stop this process once started for **any** reason. (Even if it appears to be not responding. If you are in any doubt, please contact VETtrak Support).

| atabase update messag<br>Creating new tables for e                                                                                                    | <b>es:</b><br>ntity/feature/                                                                                                    | /role based security m                                                                                                    | odel.                                                                                   |                                                                                                    |
|----------------------------------------------------------------------------------------------------|----------------------------------------------------------------------------------------------------|----------------------------------------------------------------------------------------------------|-----------------------------------------------------------------------------------------|----------------------------------------------------------------------------------------------------|
| Step 1. Registration Info                                                                                                    | ormation                                                                                                    |                                                                                                    | This update re                                                                          | a vines a new registration                                                                           |
| VT Online Demo                                                                                                    | atabase)                                                                                                    |                                                                                                    | key and VETtra<br>entered. Pres<br>automatically of                                     | ak will not start until it is<br>s the Get button to<br>obtain the new key for                       |
| Get Registration Ke                                                                                                    | ey online                                                                                                    |                                                                                                    | your organisat<br>I already h                                                           | ion.<br>ave my registration key                                                                      |
| Step 2. Database conne                                                                                                    | ctions                                                                                                    | formation                                                                                                    |                                                                                         |                                                                                                    |
| Ensure that there are no<br>users, including APIs,<br>connected to the VETtrak<br>database.                                                                                                    | Platform<br>Server<br>Database                                                                                                    | Firebird 2.5.2<br>C:\VETtrak\DB\New                                                                                                    | DemoVETtrak.                                                                            | gdb                                                                                                  |
| I confirm that the data                                                                                                    | Ini file                                                                                                    | C:\VETtrak\VETtrak                                                                                                    | .ini                                                                                    |                                                                                                    |
|                                                                                                    | base is not in                                                                                                    | use                                                                                                    |                                                                                         |                                                                                                    |
| Step 3. Database backu                                                                                                    | p/copy                                                                                                    | use<br>nd content of your da                                                                                                    | tabase vou MU                                                                           | ST ensure that you have                                                                              |
| Step 3. Database backu<br>As updates modify both th<br>taken a backup or copy of<br>Please note that there may<br>fails and a valid backup/cop                                                                                              | pase is not in<br><b>p/copy</b><br>e structure ar<br>the database<br>y be a charge<br>py of the origination<br>base has bee                    | use<br>nd content of your da<br>in the event that son<br>to your organisation i<br>inal database cannot l<br>in safely backed up                                  | tabase you MU<br>nething fails du<br>to repair your o<br>be sent to supp                | ST ensure that you have<br>ring the update process.<br>database if the upgrade<br>port for updating. |
| Step 3. Database backu<br>As updates modify both th<br>taken a backup or copy of<br>Please note that there may<br>fails and a valid backup/cop<br>I confirm that the data<br>Step 4. Database updat                                         | place is not in<br><b>p/copy</b><br>e structure ar<br>the database<br>y be a charge<br>py of the origin<br>base has bee<br><b>e</b>            | use<br>nd content of your da<br>in the event that son<br>to your organisation i<br>inal database cannot l<br>m safely backed up                                   | tabase you MU<br>nething fails du<br>to repair your o<br>be sent to supp                | ST ensure that you have<br>ring the update process.<br>database if the upgrade<br>port for updating. |
| Step 3. Database backu<br>As updates modify both th<br>taken a backup or copy of<br>Please note that there may<br>fails and a valid backup/cop<br>I confirm that the data<br>Step 4. Database updat<br>Current version                      | plase is not in<br><b>p/copy</b><br>e structure ar<br>the database<br>y be a charge<br>py of the origination<br>base has bee<br>e<br>4.3.11.0  | use<br>nd content of your da<br>in the event that son<br>to your organisation<br>inal database cannot l<br>m safely backed up<br>Target v<br>date database now!   | tabase you MU<br>nething fails du<br>to repair your o<br>be sent to supp<br>version 4.4 | ST ensure that you have<br>ring the update process.<br>database if the upgrade<br>port for updating. |
| Step 3. Database backu<br>As updates modify both th<br>taken a backup or copy of<br>Please note that there may<br>fails and a valid backup/cop<br>☑ I confirm that the data<br>Step 4. Database updat<br>Current version                    | place is not in<br>p/copy<br>e structure ar<br>the database<br>y be a charge<br>py of the origination<br>base has bee<br>e<br>4.3.11.0<br>Upc  | use<br>nd content of your da<br>in the event that son<br>to your organisation i<br>inal database cannot l<br>m safely backed up<br>Target w<br>date database now! | tabase you MU<br>nething fails du<br>to repair your o<br>be sent to supp<br>version 4.4 | ST ensure that you have<br>ring the update process.<br>database if the upgrade<br>port for updating. |
| Step 3. Database backu<br>As updates modify both th<br>taken a backup or copy of<br>Please note that there may<br>fails and a valid backup/cop<br>✓ I confirm that the data<br>Step 4. Database updat<br>Current version<br>Update progress | place is not in<br>p/copy<br>e structure ar<br>the database<br>y be a charge<br>py of the origination<br>base has been<br>e<br>4.3.11.0<br>Upc | use<br>nd content of your da<br>in the event that som<br>to your organisation i<br>inal database cannot l<br>m safely backed up<br>Target v<br>date database now! | tabase you MU<br>hething fails du<br>to repair your o<br>be sent to supp<br>version 4.4 | ST ensure that you have<br>ring the update process.<br>database if the upgrade<br>port for updating. |
| Step 3. Database backu<br>As updates modify both th<br>taken a backup or copy of<br>Please note that there may<br>fails and a valid backup/cop<br>I confirm that the data<br>Step 4. Database updat<br>Current version                      | place is not in<br>p/copy<br>e structure ar<br>the database<br>y be a charge<br>py of the origination<br>base has bee<br>e<br>4.3.11.0<br>Upc  | use<br>nd content of your da<br>in the event that som<br>to your organisation i<br>inal database cannot l<br>m safely backed up<br>Target v<br>date database now! | tabase you MU<br>nething fails du<br>to repair your o<br>be sent to supp<br>version 4.4 | ST ensure that you have<br>ring the update process.<br>latabase if the upgrade<br>port for updating. |

8

9

f) When complete, read the upgrade warning, then click the Yes button, followed by the Close button.

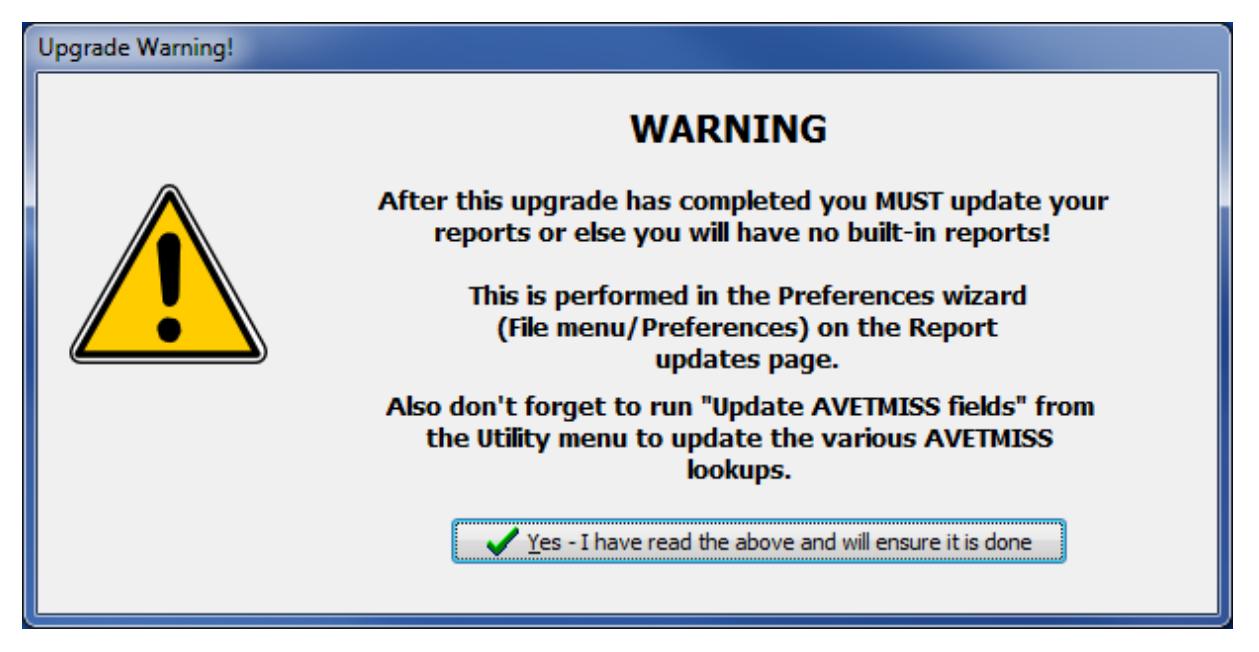

- g) Start VETtrak again. If you are a few major versions behind, it may prompt you to upgrade your database structure again to the next major version, in which case you will repeat the database update process again.
- 9. You can now run the downloaded files on any other computers that have VETtrak installed, or delete them when finished.

Please contact VETtrak Support on (03) 6333 0166 if you need help.